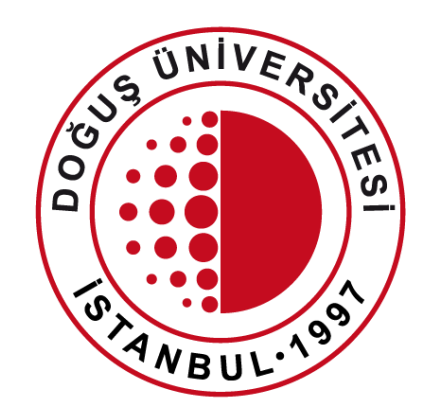

## DOĞUŞ ÜNİVERSİTESİ

## Yaz Okulu Ders Kayıt İşlemleri

## <u>https://obs.dogus.edu.tr/</u> adresinden **Öğrenci Girişi** butonuna tıklayınız.

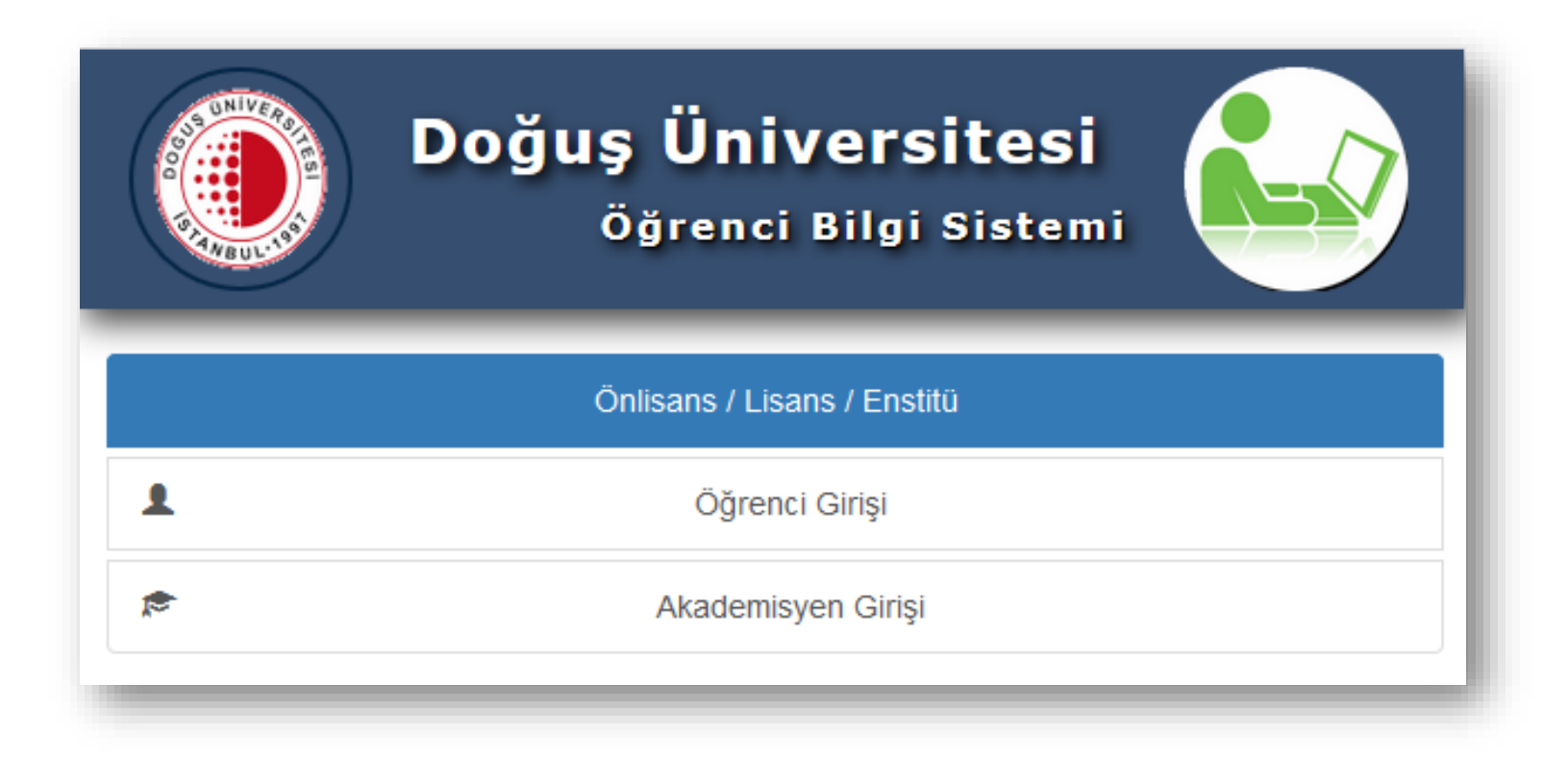

Otomasyona giriş için

Öğrenci Numarası kısmına öğrenci numaranızın tamamını başından veya sonundan herhangi bir rakam eksiltmeden giriniz.

Şifre kısmına halen kullanmak olduğunuz şifreyi giriniz.

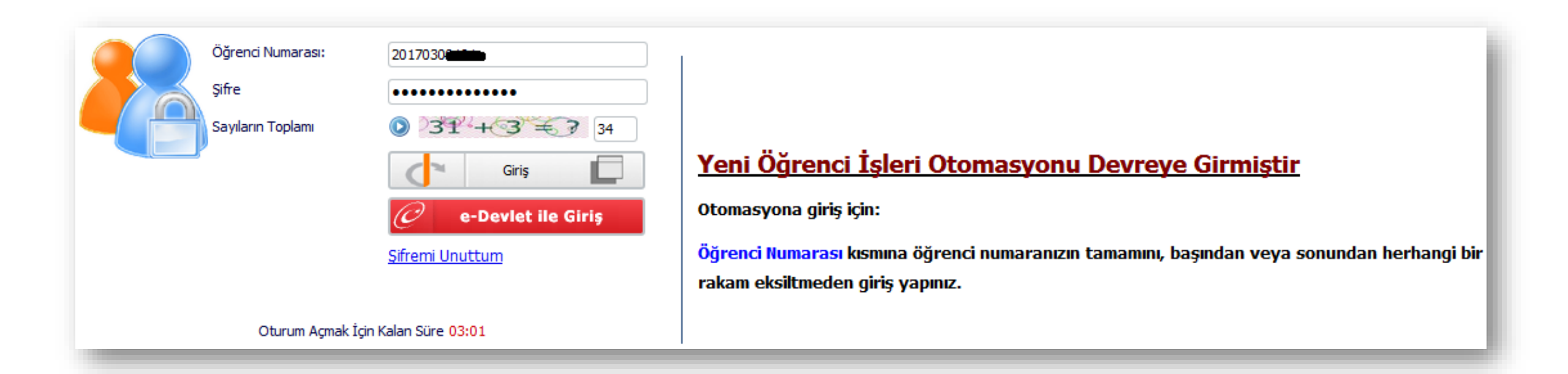

- Ders ve Dönem İşlemleri > Ders Kayıt menüsüne tıklayınız.
- Sayfa açıldıktan sonra "Tümü" seçiniz.
- Karşınıza Güz ve Bahar dönemlerinin tüm ders listesi gelecektir.

| 📄 Ders Kayıt        |                                                       |            |              |             |             |                                  |                                  |
|---------------------|-------------------------------------------------------|------------|--------------|-------------|-------------|----------------------------------|----------------------------------|
|                     |                                                       |            | Ders         | Kayıt       |             |                                  |                                  |
| ğrenci No / Adı So  | yadı / Ö                                              |            |              |             |             |                                  |                                  |
| akülte - Program ,  | / Sınıfı MÜHENDİSLİK FAKÜLTESİ - BİLGİSAYAR MÜHEND    | ÍSLÍĞÍ / 2 |              |             |             |                                  |                                  |
| ayıt Tarihi - Neder | 17/08/2016 / ÖSS                                      |            |              |             |             |                                  |                                  |
| ağlı Olunan Müfre   | dat 2016 BİLGİSAYAR MÜHENDİSLİĞİ Müfredatı            |            |              |             |             |                                  |                                  |
| ğrenim Süre Duru    | m Normal Süresi İçinde                                |            |              |             |             |                                  | HATA: Mali coasi akaamadi I Mali |
| enel Ortalama       | 1,05 Hazırlık Durumu :Başarılı(1 Yıl)                 |            |              | M           | ali Uygunlu | ık Durumu                        | Birim ile İrtibat Kurunuz !      |
| 🔮 Ders Programi     | 😥 Bölüm Ders Programı 🛛 🔲 Müfredat Durumu             |            | Danış        | şmana Mesaj | Gönder      | 🖨 Yazdır                         |                                  |
| 🔘 Güz Yarıyılı Der  | sleri                                                 | 🔘 Baha     | r Yarıyılı   | Dersleri    |             |                                  | Tümü                             |
| 1. Sinif Dersleri   | 2. Sınıf Dersleri 3. Sınıf Dersleri 4. Sınıf Dersleri |            |              |             |             |                                  |                                  |
|                     |                                                       |            |              |             |             |                                  |                                  |
| <u>Ders Kodu</u>    | <u>Ders Adı</u>                                       | <u>z/</u>  | 5 <u>KRD</u> | <u>AKTS</u> | <u>Snf</u>  | Önceki Dönemler<br>Tekrar Durumu | Aktif Dönem<br>Kayıt Durumu      |
| CEE 102             | Logic Circuits                                        | Z          | 3            | 6           | 1           | CEE 102(F)                       |                                  |
| COME 107            | Algorithms and Programming I                          | Z          | 4            | 5           | 1           | COME 107(C)                      |                                  |
| COME 108            | Algorithms and Programming II                         | Z          | 3            | 6           | 1           | COME 108(B)                      |                                  |
| ENG 101             | Advanced English                                      | Z          | 2            | 3           | 1           | ENG 101(D+)                      |                                  |
| JUL 100             | Introduction to University Life                       | Z          | 0            | 1           | 1           | IUL 100(P)                       |                                  |
| MATH 111            | Calculus I                                            | Z          | 4            | 5           | 1           | MATH 111(F)                      |                                  |
| MATH 112            | Calculus II                                           | Z          | 4            | 6           | 1           |                                  | (                                |
| MATH 213            | Linear Algebra                                        | z          | 3            | 5           | 1           | MATH 213(F)                      |                                  |
| PHYS 101            | Physics I                                             | Z          | 4            | 5           | 1           | PHYS 101(F)                      |                                  |
| PHYS 102            | Physics II                                            | Z          | 4            | 5           | 1           | PHYS 102(D+)                     |                                  |
|                     | Türk Dili I                                           | Z          | 2            | 2           | 1           | TÜRK 101(D)                      |                                  |
| URK 101             |                                                       |            |              |             | -           |                                  |                                  |
| TURK 101            |                                                       |            |              |             |             |                                  |                                  |
| URK 101             |                                                       |            |              |             |             |                                  |                                  |

- Seçmek istediğiniz dersin + butonuna tıklayınız.

- Eğer ders yaz okulunda açılmış ise gelen ekrandan tekrar + butonu ile dersi seçiniz.

| 🔘 Güz Yarıyılı D  | versleri                                              | 🔘 Bahai    | r Yarıyılı I | Dersleri    |            |                                  | Tümü                        | k |
|-------------------|-------------------------------------------------------|------------|--------------|-------------|------------|----------------------------------|-----------------------------|---|
| 1. Sınıf Dersleri | 2. Sınıf Dersleri 3. Sınıf Dersleri 4. Sınıf Dersleri |            |              |             |            |                                  |                             | I |
| <u>Ders Kodu</u>  | <u>Ders Adı</u>                                       | <u>Z/S</u> | 5 <u>KRD</u> | <u>AKTS</u> | <u>Snf</u> | Önceki Dönemler<br>Tekrar Durumu | Aktif Dönem<br>Kayıt Durumu |   |
| CEE 102           | Logic Circuits                                        | Z          | 3            | 6           | 1          | CEE 102 <mark>(F)</mark>         |                             | I |
| OME 107           | Algorithms and Programming I                          | Z          | 4            | 5           | 1          | COME 107(C)                      |                             | 1 |
| OME 108           | Algorithms and Programming II                         | Z          | 3            | 6           | 1          | COME 108(B)                      |                             | I |
| O ENG 101         | Advanced English                                      | Z          | 2            | 3           | 1          | ENG 101(D+)                      |                             | 1 |
| <b>IUL 100</b>    | Introduction to University Life                       | Z          | 0            | 1           | 1          | IUL 100(P)                       |                             | I |
| 💿 HATH 111        | Calculus I                                            | Z          | 4            | 5           | 1          | MATH 111(F)                      |                             |   |
| (C) MATU 442      | Colorius II                                           | 7          |              | -           |            |                                  |                             |   |

| Dersler             |                       |            |            |            |             |                          |                     |                |                  |            |                 |
|---------------------|-----------------------|------------|------------|------------|-------------|--------------------------|---------------------|----------------|------------------|------------|-----------------|
|                     |                       |            |            |            | Ders Kod    | lu:MATH 111 Ders Adı:Cal | culus I Kredi:4 Akt | s:5            |                  |            |                 |
| akülte              | MÜHENDİSLİK FAKÜ      | LTESİ      |            |            |             | <b>T</b>                 | Program             | BİLGİSAYAR     | R MÜHENDİSLİĞİ   | <b>–</b> 0 | Ara             |
| Ders Kodu           |                       | Ders       | Adı        |            |             |                          | Öğretim Elemanı     |                |                  | ~          |                 |
| Derslerin Fakülte   | - Bölüm - Programlar  | ını Gösti  | er         |            |             |                          |                     |                |                  | e 🖻        | )ers Programı   |
| Sube Ders Kod       | Ders Adı              | <u>Z/5</u> | <u>T+U</u> | <u>Krd</u> | <u>AKTS</u> | <u>Öğretim Üyesi</u>     | <u>Snf</u>          | <u>AcNeden</u> | <u>Alma Tipi</u> | Kont.      | <u>Grup Kod</u> |
| I MATH 111          | Calculus I            | Z          | 5          | 4          | 6           | İsmail Şuayip GÜLOĞLU    | 1                   | Dnm.           | Alt              | 0/999      |                 |
|                     |                       |            |            |            |             |                          |                     |                |                  |            |                 |
|                     |                       |            |            |            |             |                          |                     |                |                  |            |                 |
|                     |                       |            |            |            |             |                          |                     |                |                  |            |                 |
| 🅖 Derse ait ön koşu | l veya açıklama varsa | görünt     | tülenir.   | Açıklama   | ları görme  | ek için tıklayın.        |                     |                |                  |            |                 |

- Seçmek istediğiniz dersin + butonuna tıklayınız.
- Eğer ders yaz okulunda açılmamış ise aşağıdaki uyarı mesajı ile karşılaşacaksınız.

| 🔘 Güz Yarıyılı Dersle  | ri                                               | 🔘 Bahar Yarıyılı Dersleri |                                      | Tümü                        |
|------------------------|--------------------------------------------------|---------------------------|--------------------------------------|-----------------------------|
| 1. Sınıf Dersleri 2. S | nıf Dersleri 3. Sınıf Dersleri 4. Sınıf Dersleri |                           |                                      |                             |
|                        |                                                  |                           |                                      |                             |
| <u>Ders Kodu</u>       | <u>Ders Adı</u>                                  | <u>Z/S KRD AKTS</u>       | Snf Onceki Dönemler<br>Tekrar Durumu | Aktif Dönem<br>Kayıt Durumu |
| CEE 102                | Logic Circuits                                   | Z 3 6                     | 1 CEE 102(F)                         |                             |
| 00005-007              |                                                  |                           | 4 CONE 407(0)                        |                             |

| 📄 Dersler                                                                                                    |                                                                                           |                       |                                     |                         | 🖸 💶 🚬 🎫 |  |  |  |  |  |  |
|----------------------------------------------------------------------------------------------------|-------------------------------------------------------------------------------------------|-----------------------|-------------------------------------|-------------------------|---------|--|--|--|--|--|--|
|                                                                                                    |                                                                                           | Ders Kodu:CEE 102 Der | rs Adı:Logic Circuits Kredi: 3 Akts | s:6                     |         |  |  |  |  |  |  |
| Fakülte                                                                                                    | MÜHENDİSLİK FAKÜLTESİ                                                                     | Ψ.                    | Program                             | BİLGİSAYAR MÜHENDİSLİĞİ | - Ara   |  |  |  |  |  |  |
| Ders Kodu Ders Adı Öğretim Elemanı                                                                                                    |                                                                                           |                       |                                     |                         |         |  |  |  |  |  |  |
| 🗖 Derslerin Fakülte - Bölüm - Programlarını Göster 📄 Ders Programı                                                                                                    |                                                                                           |                       |                                     |                         |         |  |  |  |  |  |  |
| UYARI::INT::01594<br>Ders Kodu:CEE 102 Ders Adı:Logic Circuits Kredi:3 Akts:6<br>Yukarıda bilgileri verilen ve ders kaydına eklemek istediğiniz ders,<br>2017-2018 Yaz döneminde açılmamıştır veya bu ders daha önce seçildi.<br>Ders açılmamış ise konu ile ilgili bölümünüzle iritibata geçebilirsiniz. |                                                                                           |                       |                                     |                         |         |  |  |  |  |  |  |
| 🕖 Derse ait ön koşu                                                                                                    | 🕡 Derse ait ön koşul veya açıklama varsa görüntülenir. Açıklamaları görmek için tıklayın. |                       |                                     |                         |         |  |  |  |  |  |  |

## - En fazla 12 kredilik ders seçimi yapabilirsiniz.

| Fakülte MÜHENDİSLİK FAKÜLTESİ Program BİLGİSAYAR MÜHENDİSLİĞİ   Ders Kodu Ders Adı Öğretim Elemanı                                        | Ara          |
|----------------------------------------------------------------------------------------------------|--------------|
| Ders Kodu Ders Adı Öğretim Elemanı                                                                                                    | /            |
|                                                                                                    |              |
| Derslerin Fakulte - Bolum - Programlarini Göster                                                                                          | ers Programı |
| <u>Şube Ders Kod</u> <u>Ders Adı</u> <u>Z/S T+U Krd</u> <u>AKTS</u> <u>Öğretim Üyesi</u> <u>Snf AcNeden</u> <u>Alma Tipi</u> <u>Kont.</u> | Grup Koo     |
| 💿 1 COME 342 Introduction to Software Engineering 🛛 Z 4 3 6 YASEMÍN KARAGÜL 3 Dnm. Üst 🛛 O/999 🥡                                          |              |

- Ders seçim işlemini bitirdikten sonra Kontrol Et butonuna tıklayınız.
- Herhangi bir uyarı almadıysanız eğer **Kesinleştir** butonuna tıklayınız. *Not: Kesinleştirme işleminde Mali Uygunluk durumu kontol edilecektir.*

| Tekrar E0<br>(2016-201<br>(2017-201<br>(2016-201<br>(2017-201<br>(2017-201<br>(2017-201 | <mark>dilmesi Gereken  </mark><br>L7 Bahar) COME 4<br>L8 Güz) MATH 213<br>L7 Bahar) CEE 10<br>L8 Güz) PHYS 101<br>L8 Güz) MATH 111<br>L8 Bahar) STAT 2 | Dersler<br>72 Internet and Web Technologies 1.Tekra<br>Linear Algebra 1.Tekrar<br>2 Logic Circuits 2.Tekrar<br>Physics I 2.Tekrar<br>Calculus I 2.Tekrar<br>08 Basic Engineering Probability and Sta | r<br>tistics 1.Tekrar |            |            |             |            |                     | Kontrol Et     |        |
|-----------------------------------------------------------------------------------------|----------------------------------------------------------------------------------------------------|----------------------------------------------------------------------------------------------------|-----------------------|------------|------------|-------------|------------|---------------------|----------------|--------|
| Öğrenci Kesin                                                                           | nleştirme Durumu : Ke                                                                                                    | sinleştirilmedi !                                                                                                    |                       | Danışı     | nan Ona    | y Durumu :  | Onayla     | anmadı !            |                |        |
|                                                                                         |                                                                                                    |                                                                                                    | Seçilen Dersler       |            |            |             |            |                     |                |        |
|                                                                                         | <u>Şb.Ders Kodu</u>                                                                                                    | <u>Ders Adı</u>                                                                                                    | <u>Z/S</u>            | <u>T+U</u> | <u>Krd</u> | <u>AKTS</u> | <u>Snf</u> | <u>Alış AcNeden</u> | Kon <u>Gri</u> | up Kod |
| 🤤 Çıkar                                                                                 | 1 COME 327                                                                                                    | Microprocessors and Microcontrollers                                                                                                    | Z                     | 2+2        | 3          | 6           | 3          | ÜsttenDnm.          | 0/999          |        |
| 🤤 Çıkar                                                                                 | 1 MATH 111                                                                                                    | Calculus I                                                                                                    | Z                     | 3+2        | 4          | 5           | 1          | Alttan<br>F         | 0/999          |        |
| 🥥 Çıkar                                                                                 | 1 MATH 213                                                                                                    | Linear Algebra                                                                                                    | Z                     | 3+0        | 3          | 5           | 1          | Alttan<br>F         | 0/999          |        |
| Toplam Kredi                                                                            | : 10/12 AKTS : 16 Sa                                                                                                    | aat : 12 Ders Sayısı : 3                                                                                                    |                       | _          | _          | _           | _          |                     |                |        |

- Muhasebe ödemenizi seçtiğiniz derslerin toplam AKTS' si üzerinden yapabilirsiniz.
- Mali onay verildikten sonra **Kesinleştir** işlemi yapabilirsiniz.

| 📄 Ders Kayıt               |                                                     |                      |                                                                  | <u>?</u> 💌 |
|----------------------------|-----------------------------------------------------|----------------------|------------------------------------------------------------------|------------|
|                            | Ders Kay                                            | ıt                   |                                                                  |            |
| Öğrenci No / Adı Soyadı    | 201631051 / HÜSEYİN SÖNMEZ                          |                      |                                                                  |            |
| Fakülte - Program / Sınıfı | MÜHENDİSLİK FAKÜLTESİ - BİLGİSAYAR MÜHENDİSLİĞİ / 2 |                      |                                                                  |            |
| Kayıt Tarihi - Nedeni      | 17/08/2016 / ÖSS                                    |                      |                                                                  |            |
| Bağlı Olunan Müfredat      | 2016 BİLGİSAYAR MÜHENDİSLİĞİ Müfredatı              |                      |                                                                  |            |
| Öğrenim Süre Durum         | Normal Süresi İçinde                                |                      |                                                                  |            |
| Genel Ortalama             | 1,05 Hazırlık Durumu :Başarılı(1 Yıl)               | Mali Uygunluk Durumu | HATA:: Mali onay alınamadı ! Mali<br>Birim ile İrtibat Kurunuz ! |            |
|                            |                                                     |                      |                                                                  |            |

| HATA:: 1<br>Tekrar E<br>(2016-20<br>(2017-20<br>(2017-20<br>(2017-20<br>(2017-20<br>(2017-20 | Mali onay almam<br>dilmesi Gereken<br>17 Bahar) COME<br>18 Güz) MATH 21:<br>17 Bahar) CEE 10<br>18 Güz) PHYS 10:<br>18 Güz) MATH 11:<br>18 Bahar) STAT 2 | adı ! Mali Birim ile İrtibat Kurunuz !<br>Dersler<br>472 Internet and Web Technologies 1.Tekrau<br>3 Linear Algebra 1.Tekrar<br>02 Logic Circuits 2.Tekrar<br>1 Physics I 2.Tekrar<br>1 Calculus I 2.Tekrar<br>208 Basic Engineering Probability and Stat | r<br>tistics 1.Tekrar |            |            |             |            |                              | Kesinleştir |          |
|----------------------------------------------------------------------------------------------|----------------------------------------------------------------------------------------------------|----------------------------------------------------------------------------------------------------|-----------------------|------------|------------|-------------|------------|------------------------------|-------------|----------|
| Öğrenci Kes                                                                                  | inleştirme Durumu : Kı                                                                                                    |                                                                                                    | Danışı                | man Ona    | y Durumu : | Onayl       | anmadı !   |                              |             |          |
|                                                                                              |                                                                                                    |                                                                                                    | Seçilen Dersler       |            |            |             |            |                              |             |          |
|                                                                                              | <u>Şb.Ders Kodu</u>                                                                                                    | Ders Adı                                                                                                    | <u>z/s</u>            | <u>T+U</u> | <u>Krd</u> | <u>AKTS</u> | <u>Snf</u> | <u>Alış AcNeden</u>          | Kon         | Grup Kod |
| 🥥 Çıkar                                                                                      | 1 COME 327                                                                                                    | Microprocessors and Microcontrollers                                                                                                    | Z                     | 2+2        | 3          | 6           | 3          | ÜsttenDnm.                   | 0/999       |          |
| 🥥 Çıkar                                                                                      | 1 MATH 111                                                                                                    | Calculus I                                                                                                    | z                     | 3+2        | 4          | 5           | 1          | Alttan <sub>Dnm</sub> .<br>F | 0/999       |          |
| 🥥 Çıkar                                                                                      | 1 MATH 213                                                                                                    | Linear Algebra                                                                                                    | Z                     | 3+0        | 3          | 5           | 1          | Alttan Dnm.<br>F             | 0/999       |          |
| Toplam Kred                                                                                  | li : 10/12 AKTS : 16 S                                                                                                    | aat : 12 Ders Sayısı : 3                                                                                                    |                       |            |            |             |            |                              |             |          |

- Kesinleştirme işlemini sadece bir defa yapma hakkınız var.
- Kesinleştirme işlemi yapıldıktan sonra bir daha geri alınamaz.

| ğrenci Kesinleştirme Durumu : Kesinleştirildi           |                | Dani       | şman On    | ay Durumu   | : Ona      | ylandı              |            |          |
|---------------------------------------------------------|----------------|------------|------------|-------------|------------|---------------------|------------|----------|
|                                                         | Segien Dersier |            |            |             |            |                     |            |          |
| <u>Şb.Ders Kodu Ders Adı</u>                            | <u>z/s</u>     | <u>T+U</u> | <u>Krd</u> | <u>AKTS</u> | <u>Snf</u> | <u>Alış AcNeden</u> | <u>Kon</u> | Grup Kod |
| Çıkar 1 COME 327 Microprocessors and Microcontrollers   | Z              | 2+2        | 3          | 6           | 3          | ÜsttenDnm.          | 0/999      |          |
| Çıkar 1 MATH 111 Calculus I                             | Z              | 3+2        | 4          | 5           | 1          | Alttan<br>F         | 0/999      |          |
| Çıkar 1 MATH 213 Linear Algebra                         | Z              | 3+0        | 3          | 5           | 1          | Alttan Dnm.         | 0/999      |          |
| oplam Kredi : 10/12 AKTS : 16 Saat : 12 Ders Sayısı : 3 |                |            |            |             |            |                     |            |          |